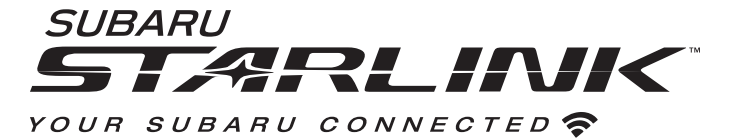

#### **Table of Contents**

| Foreword                                  |    |
|-------------------------------------------|----|
| Welcome to SUBARU STARLINK                | 4  |
| Introduction                              |    |
| The SUBARU STARLINK Experience            | 5  |
| SUBARU STARLINK Enrollment                |    |
| How to Enroll                             | 6  |
| SUBARU STARLINK                           | 7  |
| STARLINK Safety Plus                      | 7  |
| STARLINK Security Plus                    | 7  |
| STARLINK Concierge                        | 7  |
| WiFi Hotspot                              | 7  |
| SUBARU STARLINK Features List             | 8  |
| Getting Started is Easy                   |    |
| Accessing SUBARU STARLINK Features        | 9  |
| MySubaru                                  |    |
| Making Ownership Easy                     | 10 |
| Setting or changing your PIN              | 11 |
| SUBARU STARLINK Features                  |    |
| STARLINK Safety Plus                      |    |
| Advanced Automatic Collision Notification | 12 |
| SOS Emergency Service                     | 13 |
| Enhanced Roadside Assistance              | 14 |
| 24-Hour Roadside Assistance               | 15 |
| Diagnostic Alerts                         | 16 |
| Vehicle Health                            | 16 |
| Maintenance Notifications                 | 16 |
| Service Appointment Scheduler             | 17 |
| STARLINK Security Plus                    |    |
| Stolen Vehicle Recovery Plus              | 19 |
| Stolen Vehicle Immobilizer                | 19 |
| Vehicle Security Alarm Notification       | 20 |
| Remote Services                           | 21 |
| Remote Engine Start with Climate Control  | 22 |
| Remote Door Lock & Unlock                 | 23 |
| Remote Horn & Lights                      | 24 |
|                                           |    |

Continued...

| Vehicle Alerts                            | 26 |
|-------------------------------------------|----|
| Boundary Alert                            | 26 |
| Speed Alert                               | 27 |
| Curfew Alert                              |    |
| Crosstrek Hybrid Features                 | 29 |
| Remote Battery Charger (Crosstrek Hybrid) | 29 |
| Charge Now (Crosstrek Hybrid)             | 31 |
| Remote Climate Control (Crosstrek Hybrid) | 32 |
| STARLINK Concierge                        |    |
| We're Here to Help                        | 33 |
| Destination to Vehicle                    | 34 |
| WiFi Hotspot                              | 35 |
| SUBARU STARLINK System Update             | 36 |
| Index                                     | 37 |
| Troubleshooting                           | 38 |
| Crosstrek Hybrid Troubleshooting          | 39 |
| Communication Error Codes                 | 42 |
| FAQs                                      | 43 |

This device complies with part 15 of the FCC Rules. Operation is subject to the following two conditions: (1) This device may not cause harmful interference, and (2) this device must accept any interference received, including interference that may cause undesired operation.

# Foreword

### Welcome to SUBARU STARLINK

For over 50 years, Subaru has been designing vehicles to help protect you and your passengers. Building on our long history of engineering safe vehicles, we are pleased to bring you SUBARU STARLINK vehicle technology, that provides additional security and peace of mind you've come to expect from Subaru.

SUBARU STARLINK is a technology feature that allows you to stay connected to your Subaru vehicle and receive important information to help keep you and your vehicle safe.

SUBARU STARLINK uses the nationwide 4G LTE cellular network (where available). This technology is completely separate from your smartphone device and uses automatic roaming, optimizes connections and prioritizes emergency requests. Housed inside your vehicle, SUBARU STARLINK uses voice-response technology with the addition of a live assistance team for features such as Advanced Automatic Collision Notification (AACN), SOS Emergency Assistance, Enhanced Roadside Assistance and Concierge Service.

With SUBARU STARLINK features, you are able to:

- Receive automatic emergency assistance in the event of a collision
- Receive assistance in the event your vehicle is stolen
- Remotely access vehicle features
- Monitor the status of your vehicle's health

In addition, SUBARU STARLINK can keep you informed and up-to-date on your vehicle's status via email, text messaging or push notifications.

Use your MySubaru account to access SUBARU STARLINK features and alerts. In order to do this, you will need to complete the enrollment details and set your preferences for SUBARU STARLINK. You can enroll via MySubaru.com (Refer to "How to Enroll - page 6"). Enrollment might have occurred at your Retailer, so be sure to look for a confirmation email with your temporary password before creating a new account.

MySubaru also provides you access to a wealth of safety and remote features such as Remote Lock & Unlock, Remote Engine Start, Remote Vehicle Locator and many more.

# 

SUBARU STARLINK service is only available in the Continental U.S., Alaska, Hawaii, the District of Columbia and Canada. For complete details applicable to your SUBARU STARLINK subscription, please refer to the SUBARU STARLINK Service Agreement Terms and Conditions.

# Introduction

### The SUBARU STARLINK Experience

With the SUBARU STARLINK system integrated into your vehicle, advanced safety and security technology is just a button press away. The SUBARU STARLINK experience includes in-vehicle call center support, maintenance and diagnostic alerts as well as remote services that keep you connected to your Subaru vehicle. This Owner's Manual will help to familiarize you with the features of SUBARU STARLINK.

Located in the overhead console of your vehicle are the red SOS **sos** and blue i-button **buttons**. Both buttons link you to the SUBARU STARLINK call centers that are there to support you 24 hours a day, 7 days a week.

The SOS button **Sos** is for SOS Emergency Assistance.

The i-button is for Enhanced Roadside Assistance or Concierge (if subscribed).

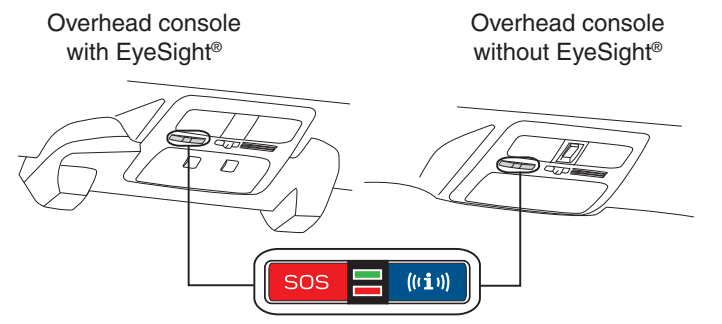

- Press the SOS button sos for SOS Emergency Assistance\* (Refer to "Using SOS Emergency Assistance - page 13)
- Press the i-button for Enhanced Roadside Assistance\* or Concierge\* (if subscribed).\* (Refer to "Enhanced Roadside Assistance - page 14 or STARLINK Concierge - page 33")
- To cancel a SOS Emergency Assistance, Enhanced Roadside Assistance or a Concierge call, press and hold the same button for approximately 2 seconds or select the "End Call" button displayed on the head unit

# **NOTE**

If you subscribed to SUBARU STARLINK's Concierge services, an option screen will display on the head unit when the i-button is pressed. From the option screen you can select either Enhanced Roadside Assistance or Concierge Services. If you do not choose a service then Roadside Assistance will automatically be called in approximately 10 sec.

<sup>\*</sup> In order to utilize these services, you must be an active STARLINK subscriber.

# SUBARU STARLINK Enrollment

#### How to Enroll

You can enroll in SUBARU STARLINK online at the MySubaru website (MySubaru.com), the MySubaru Mobile App, at your retailer or by calling the STARLINK call center at 1-855-753-2495. MySubaru is the Subaru owner website that allows you vehicle access to remote services, user preferences, diagnostic alerts and other useful features enabled by your STARLINK Safety Plus, STARLINK Security Plus and STARLINK Concierge subscription.

To enroll in SUBARU STARLINK, you first need to create or update your MySubaru account. MySubaru is the owners portal for all things about your Subaru vehicle. To create an account please visit MySubaru.com.

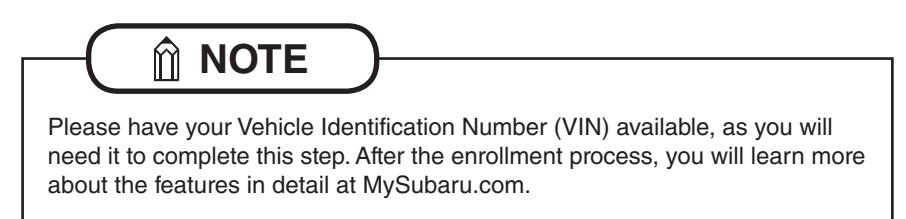

### SUBARU STARLINK

With SUBARU STARLINK you are given the freedom to choose a package with the features that you want. To see the current plans and package details please visit the MySubaru website (MySubaru.com) or MySubaru Mobile App.

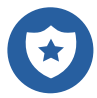

**STARLINK Safety Plus** - Choosing Safety Plus includes our call center support features: Advanced Automatic Collision Notification, SOS Emergency Service and Enhanced Roadside Assistance as well as giving you more access to your vehicle's health. Also included is the new in-vehicle Service Appointment Scheduler, making it even easier to schedule service at your preferred Subaru Retailer.

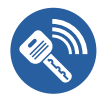

**STARLINK Security Plus** - With Security Plus you get all the benefits of STARLINK Safety Plus and your vehicle is protected with features like Stolen Vehicle Recovery Plus with Immobilizer and Security Alarm Notifications. Stay connected to your vehicle with features like Remote Engine Start with Climate Control and Vehicle Alerts that include Boundary Alert, Speed Alert and Curfew Alert. STARLINK Security Plus also includes new feature for the Crosstrek Hybrid like Remote Battery Charging Timer, Charge Now and Remote Climate Control.

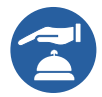

**STARLINK Concierge** - Concierge includes all the benefits of STARLINK Safety Plus and Security Plus as well as providing personalized call center support for locating and sending Destinations to your in-vehicle navigation system (if equipped), along with assisting in scheduling Service Appointments with your preferred Subaru Retailer.

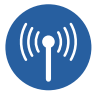

**WiFi Hotspot** - Whether traveling to the store or across the country, SUBARU STARLINK now includes an in-vehicle WiFi Hotspot on AT&T's nationwide cellular network. Setting up the service is quick and easy, you can connect your vehicle to an already existing AT&T wireless account or choose from one of the simple pay-as-you go plans. See page 35 for details on how to subscribe to the WiFi Hotspot.

# 

Depending on how your vehicle is equipped, some features might not be available. Check with your Retailer or MySubaru to see what SUBARU STARLINK features are applicable to your vehicle.

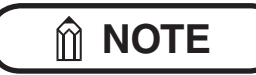

These feature will not work when near a weak signal area

#### SUBARU STARLINK Features List

| STARLINK | Safety | Plus |
|----------|--------|------|
|----------|--------|------|

SOS Emergency Assistance

Enhanced Roadside Assistance

Advanced Automatic Collision Notification (AACN)

Maintenance Notifications

Vehicle Health Report

Remote Vehicle Condition Check

Service Appointment Scheduler

|                           | STARLINK Security Plus                           |
|---------------------------|--------------------------------------------------|
|                           | Stolen Vehicle Recovery Plus                     |
|                           | Stolen Vehicle Immobilizer                       |
|                           | Vehicle Security Alarm Notifications             |
|                           | Remote Lock & Unlock                             |
|                           | Remote Horn & Lights                             |
| 23                        | Remote Vehicle Locator                           |
|                           | Remote Engine Start with Climate Control         |
|                           | Boundary Alert                                   |
|                           | Speed Alert                                      |
|                           | Curfew alert                                     |
| Crosstrek Hybrid Features |                                                  |
|                           | Remote Battery Charging Timer (Crosstrek Hybrid) |
|                           | Charge Now (Crosstrek Hybrid)                    |
|                           | Remote Climate Control (Crosstrek Hybrid)        |

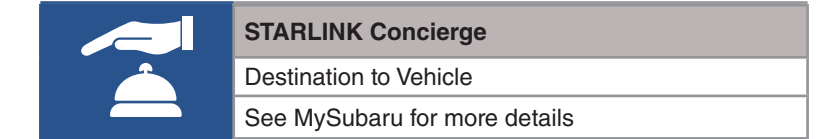

# **NOTE**

Remote Engine Start with Climate Control is only applicable to gas engine vehicles. This feature is not appliable to the Crosstrek Hybrid.

# **Getting Started is Easy**

### Access to SUBARU STARLINK Features

The MySubaru website (MySubaru.com) and MySubaru Mobile App are your portal to remote services, user preferences as well as other convenient features enabled by your STARLINK subscription. All you need to do is log on to the website or mobile app to access the following features:

- Remote Services
- Vehicle Health Report
- Maintenance Schedules
- Service History
- Service Campaigns and Recalls

Warranty Information

- STARLINK Profile
- STARLINK PIN
- STARLINK Packages and Pricing
- STARLINK Subscriptions
- MySubaru Account Settings
- and much more...

If you have multiple SUBARU STARLINK equipped vehicles, please make sure to select the vehicle you want to access. The vehicle you have selected will be displayed at the top of the website or mobile app.

# 

If you received a temporary password for your MySubaru account you will need to complete your registration on the MySubaru.com website.

#### MySubaru Mobile Application

You can download the MySubaru Mobile App to your compatible smartphone from the following sites:

- iPhone<sup>®</sup> Apple<sup>®</sup> App store
- Android<sup>®</sup> Google Play Store

After downloading the MySubaru Mobile App to your smartphone, all you have to do to get started is login with your MySubaru username and password for authentication.

# MySubaru

### Making Ownership Easy

The connection between you and your vehicle has never been simpler and the MySubaru website (MySubaru.com) and MySubaru Mobile Application are the best way to stay in touch with your Subaru vehicle. From MySubaru you can access the following information and services:

- Remote Services
- Vehicle Health
- Usage Reports
- Appointment Scheduler
- Vehicle Maintenance Schedules
- Service History
- Support Resources

You can also use the MySubaru website (MySubaru.com) or MySubaru Mobile App to manage:

- Basic account information
- Interests and activities
- Email and Mail communications
- Authorized Users
- Authorized Devices
- Preferred Retailer
- Your Subaru vehicles
- Alert settings
- Communication Preferences
- Personal Identification Number (PIN)
- Billing Information
- STARLINK Subscriptions
- WiFi Hotspot Subscription

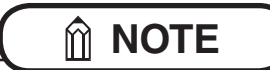

To use any of the STARLINK Remote Services from MySubaru.com or the Mobile App you must enter your STARLINK PIN first.

#### Setting or changing your PIN

In order to protect your privacy and vehicle information, a secure STARLINK Personal Identification Number (PIN) is required to use many of the STARLINK features and the MySubaru Mobile App.

- You will be asked to set your STARLINK PIN, security questions or verification process during the STARLINK enrollment process
- You can change your STARLINK PIN at any time after enrollment by choosing the STARLINK menu then the STARLINK Update PIN link on the MySubaru website or from the STARLINK Change PIN link in the My Profile menu on the Mobile App

# SUBARU STARLINK Features

#### STARLINK Safety Plus

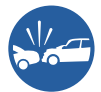

#### Advanced Automatic Collision Notification (AACN)

Upon receiving the Advanced Automatic Collision Notification\*, a STARLINK Customer Care Advisor will attempt to establish voice communication with the vehicle occupants and alert appropriate services. Your advisor will respond promptly, 24/7/365 via SUBARU STARLINK to determine the nature of the emergency.

- If you are unable to answer, the advisor will let you know that emergency assistance has been notified and is on its way
- The advisor will remain on the line until help arrives or until the vehicle's battery loses power

# 

- There are many types of collisions which might not necessarily require deployment of an SRS airbag. Please refer to your vehicle Owner's Manual for more details. If you are involved in a collision in which the Advanced Automatic Collision Notification (AACN) is activated, depending upon the nature of the collision and the level of accident forces involved, airbag deployment may not always result.
- The Advanced Automatic Collision Notification feature requires adequate cellular coverage and signal strength. This feature is only available in the Continental U.S., Alaska, Hawaii, the District of Columbia and Canada.

# 

At any time after initiating a voice call you can adjust the volume of the call by using the volume knob on your vehicle's head unit.

\*In order to utilize these services, you must be an active STARLINK subscriber.

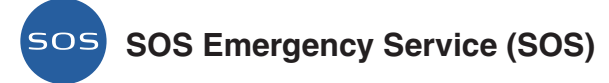

In the event of an emergency other than the Advanced Automatic Collision Notification\*, your SUBARU STARLINK Customer Care Advisor will be ready to assist you. Press the red SOS button sole to promptly connect to your advisor from anywhere in the Continental U.S., Alaska, Hawaii and the District of Columbia.

- Press the red SOS button
- A STARLINK Customer Care Advisor will attempt to establish communication with you to ask about the nature of the emergency and then dispatch the appropriate emergency assistance
- If you are unable to answer, the advisor will let you know that emergency assistance has been notified and is on its way
- The advisor will remain on the line until help arrives or until the vehicle's battery loses power
- To cancel the SOS call, press and hold the red SOS button sos for approximately 2 seconds or press the "End Call" button on the head unit display

The SOS Emergency Assistance feature requires adequate cellular coverage and signal strength. This feature is only available in the Continental U.S., Alaska, Hawaii, the District of Columbia and Canada.

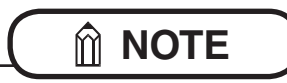

At any time after initiating a voice call you can adjust the volume of the call by using the volume knob on your vehicle's head unit.

\*In order to utilize these services, you must be an active STARLINK subscriber.

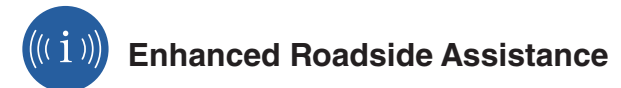

Enhanced Roadside Assistance connects you directly with Subaru's Roadside Assistance provider. Should you need assistance, STARLINK will know your exact GPS location coordinates and exactly where to find you.

Roadside Assistance can help you with the following:

- Jump starts
- Emergency lockout service
- Gasoline (up to 2 gallons)
- Flat tire change
- Minor fluid replacement

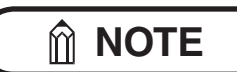

Check your warranty for your Roadside Assistance coverage. Your retailer has full coverage details.

How to use:

• Press the blue i-button will or use the Roadside Assistance soft button, which is found by selecting the MySubaru icon on the head unit home screen

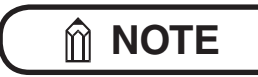

If you subscribed to SUBARU STARLINK's Concierge services, an option screen will display on the head unit when the i-button is pressed. From the option screen you can select either Enhanced Roadside Assistance or Concierge Services. If you do not choose a service then Roadside Assistance will automatically be called in approximately 10 sec.

- A STARLINK Customer Care Advisor for Roadside Assistance will attempt to establish a voice communication with you to ask about the nature of the situation and then dispatch the appropriate roadside assistance to the scene
- With STARLINK, the advisor will be able to inform Roadside Assistance of your exact location
- To cancel an Enhanced Roadside Assistance call, press and hold the blue i-button (1) for approximately 2 seconds or press the "End Call" button on the head unit display

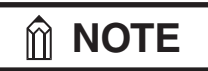

At any time after initiating a voice call you can adjust the volume of the call by using the volume knob on your vehicle's head unit.

# ((( i ))) 24-Hour Roadside Assistance

Along with Enhanced Roadside Assistance, SUBARU STARLINK provides 24-Hour Roadside Assistance from the MySubaru website or Mobile App. Getting help is as easy as calling from your phone or sending a request through MySubaru. All the same services provided by Enhanced Roadside Assistance are at your fingertips.

From the MySubaru (MySubaru.com) website or MySubaru Mobile App:

- Navigate to the "24-Hour Roadside Assistance" page from the main menu
- From the "24-Hour Roadside Assistance" page you can choose to call the toll free number or select to submit an online request
- If you select to submit an online request you will be asked to fill out the following information:
  - o Reason for Assistance (Locked out, Tow, Flat Tire, etc.)
  - o Provide Details About Your Needs
  - o Contact Information (First / Last Name and Callback Number)
  - o Current Location (If known)
  - o Preferred Contact Method (Email, Text Message or Contact Mobile Number)
  - o Vehicle Information
- Once you completed the online request select the "Request Help Now" button to submit
- After you've submitted your request you can track the progress of your Roadside Assistance request from the Roadside Assistance submission screen which will display periodic updates

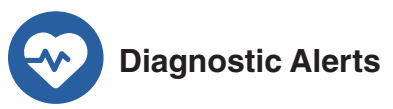

SUBARU STARLINK monitors critical vehicle systems. If a warning light illuminates on the dashboard, you will receive an email, text or push notification explaining the issue and how to help resolve it. With more serious issues, the SUBARU STARLINK Service Appointment Scheduler will display on the head unit and assist you in scheduling an appointment at your preferred Subaru Retailer.

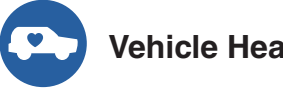

**Vehicle Health** 

Taking care of your vehicle and monitoring its health is easy and convenient. The MySubaru website (MySubaru.com) and MySubaru Mobile App can provide you important vehicle health statuses so you can make better and more informed decisions on the maintenance and care of your Subaru vehicle.

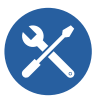

#### Maintenance Notifications

Maintenance Notifications help to keep your Subaru vehicle in proper running condition. When your vehicle requires maintenance, you can be notified via email, text, push notifications, or even from your vehicle's head unit. This feature allows you to more easily maintain your vehicle, while helping to ensure that your vehicle receives the proper care at the proper time.

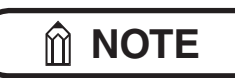

You can change your STARLINK Communication Preferences at any time by choosing the My Profile menu then the Communication Preferences link on the MySubaru website (MySubaru.com) or from the STARLINK™ Communication Preferences link in the My Profile menu on the MySubaru Mobile App.

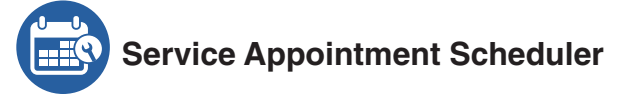

Whether it's time for regular maintenance or even when your vehicle tells you it's time to see a certified Subaru Service Technician, setting an appointment at your preferred Subaru Retailer for service is just a few "clicks" away. With SUBARU STARLINK Service Appointment Scheduler you can set an appointment from the MySubaru website, Mobile App or the vehicle's head unit. Getting your Subaru vehicle to the Subaru professionals for service is easy, no matter where you are. If you are away from your preferred Retailer for service, you can always use Service Appointment Scheduler to locate any of our certified Subaru Retailers near your location.

STARLINK Service Appointment Scheduler on your head unit is a convenient way to set a service appointment. Simply select the MySubaru icon on the home screen and choose "Make an Appointment" to get started:

- Schedule a new or view any existing service appointments with your preferred Retailer.
- Choose the date you would like to schedule an appointment from the options displayed
- Set a timeframe for your appointment (AM or PM)
- Select an available time
- Confirm your appointment

Have a question for your Retailer or need directions? STARLINK Service Appointment Scheduler has the following options to help:

- Locate a Retailer near your location
- Place a phone call to your Retailer (via Bluetooth)
- Get directions to your Retailer (Navigation System Only)

Subaru is there to help when your vehicle needs service. In the event that a Maintenance interval, Diagnostic Alert or Recall campaign occurs, the SUBARU STARLINK Service Appointment Scheduler will assist you in making sure your vehicle gets the attention it needs to stay healthy and on the road.

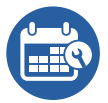

#### Service Appointment Scheduler

# **MOTE**

Before using Service Appointment Scheduler for the first time, be sure to pair your smartphone with the vehicle's head unit, sync your contacts and allow notifications. This will help set the vehicle's internal clock to your location.

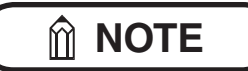

Depending on how your vehicle is equipped, some features might not be available. Check with your Retailer or MySubaru to see what SUBARU STARLINK features are applicable to your vehicle.

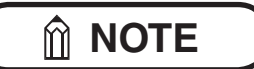

This feature will not work under the following conditions:

- GPS signal is not available
- Weak signal area

### STARLINK Security Plus

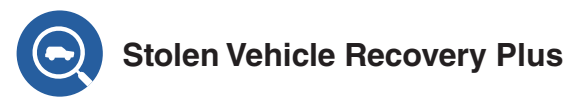

If your Subaru vehicle is ever stolen, you can get extra peace of mind knowing that a SUBARU STARLINK Customer Care Advisor will work with local law enforcement to help attempt to recover your vehicle. Once a police report is filed, a STARLINK Customer Care Advisor will help provide the authorities with relevant location information to assist in the recovery of your vehicle.

- In order for this service to be activated, you must first file a police report and then call 1-855-753-2495 to inform STARLINK of the theft of your vehicle
- STARLINK Customer Care Advisor will come online to assist you and ask you to verify your information and provide verification that a police report has been filed, including the case number
- Once verified a STARLINK Customer Care Advisor will initiate a stolen vehicle recovery signal that can pin-point the vehicle's location as well as remotely flash the vehicle's lights to assist your local law enforcement department with the recovery of your vehicle.

# **ÎNOTE**

For your own safety, you should NEVER locate your vehicle on your own if it has been stolen. The Stolen Vehicle Recovery Plus feature should be used instead. Your local law enforcement department will inform you of the vehicle's disposition.

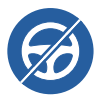

### Stolen Vehicle Immobilizer

Included with Stolen Vehicle Recovery is Subaru's Engine Immobilizer technology. When activated, the next time the vehicle's engine is turned off, Subaru's Immobilizer will restrict the vehicle from starting again, allowing local law enforcement to locate and retrieve the vehicle.

# 

Stolen Vehicle Immobilizer is included as a part of Stolen Vehicle Recovery Plus. This feature can only be authorized by local authorities after Stolen Vehicle Recovery Plus has been activated.

# Vehicle Security Alarm Notification

Your SUBARU STARLINK system will automatically notify you when your security alarm is activated. When your security alarm is triggered, this feature will automatically notify any preselected persons of your choice by text message, email or push notification. You can update your Communication Preferences from My Profile section of the MySubaru website (MySubaru.com) and the MySubaru Mobile App.

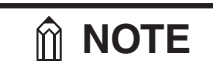

This feature will not work under the following conditions:

- If your vehicle has not been started for 14 days
- GPS signal is not available
- Weak signal area

#### Remote Services

# Remote Engine Start with Climate Control

Start your vehicle and set the climate control system temperature with the push of a button from the MySubaru website (MySubaru.com) or MySubaru Mobile App. Choose your preferred heating or air conditioning settings to help bring the interior temperature to a more comfortable level before you enter. SUBARU STARLINK Remote Engine Start with Climate Control gives you more options to make sure your drive is convenient and comfortable.

- Log on to the MySubaru website (MySubaru.com) or MySubaru Mobile App
- Select "Remote Services"
- Select Remote Engine Start with Climate Control and choose the following options:
  - o Set the climate control system temperature\*
  - o Choose the Engine Runtime\*\* (5 or 10 Minutes)
  - o Select Rear Climate Zone (if equipped) and it will mirror the climate control settings chosen
  - o Select the Front and/or Rear defroster
  - o Select Driver or Passenger seat heater and the power mode preferred (if equipped)
  - o Air Mode (Ventilation, Ventilation II, Bi-level, Heats, Heat-Defrost)
  - o Fan Speed (1-7)
  - o Air Circulation
  - o If the "Auto" option is selected, the vehicle will automatically control Air Mode, Fan Speed, and Air circulation
  - o Click "Next"
- Enter your STARLINK PIN
- \* Depending on environmental conditions or air conditioner performance, the interior temperature of the vehicle may not reach the desired setting.

\*\*Remote Engine Start will only operate for a total runtime of 20 minutes before the vehicle will need to be manually started from within the vehicle. (Example: 5 Minute + 5 Minute + 10 Minute = 20 minute total runtime) Remote Engine Start with Climate Control

An "Engine Stop" button will display, once your vehicle's engine has successfully started. If you choose to stop your vehicle, press the "Engine Stop" button and enter your STARLINK PIN to send the command.

**NOTE** 

This feature will not work under the following conditions:

- Ignition is ACC or ON
- Vehicle is moving
- Any vehicle door / engine hood / tailgate or trunk is ajar
- If your vehicle has not been started for 14 days
- Weak signal area

#### 

Depending on how your vehicle is equipped, some features might not be available. Check with your Retailer or MySubaru to see what SUBARU STARLINK features are applicable to your vehicle.

# 

Remote Engine Start with Climate Control is only applicable to gas engine vehicles. This feature is not appliable to the Crosstrek Hybrid.

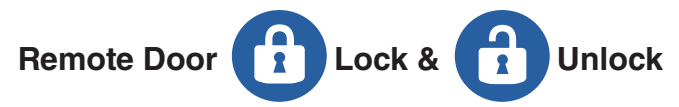

With the Remote Door Lock & Unlock feature, you can lock or unlock your vehicle door from virtually anywhere via the MySubaru website (MySubaru.com), MySubaru Mobile App, or dialing 1-855-753-2495. In order to use this feature, a STARLINK Personal Identification Number (PIN) is required.

To Activate Remote Door Lock & Unlock from the MySubaru website (MySubaru.com) or the MySubaru Mobile App:

- Log on to the MySubaru website (MySubaru .com) or MySubaru Mobile App
- Select "Remote Services"
- Select "Lock Doors" or "Unlock Doors"
  - o If you choose to "Unlock Doors" you can select to unlock "All Doors" or "Just Driver Door"
- Enter your STARLINK PIN
- The command will be sent to your vehicle and your door(s) will then be unlocked or locked

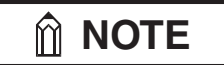

These features will not work under the following conditions:

- Remote Door Lock when Key is in the ignition\*
- Remote Door Lock while Ignition is ACC or ON
- Vehicle is moving
- If your vehicle has not been started for 14 days
- Weak signal area

# **MOTE**

If any door or rear gate is not opened within 60 seconds after using the Remote Door Unlock function, the doors will automatically re-lock. A series of notification beeps will sound approximately 5 seconds before the door(s) automatically re-lock.

\* Depending on how your vehicle is equipped, some features might not be available. Check with your Retailer or MySubaru to see what SUBARU STARLINK features are applicable to your vehicle.

# Remote Horn & Lights

When you are unsure of where you parked your vehicle, you can remotely activate your lights or horn and lights through the MySubaru Website (MySubaru .com) and MySubaru Mobile App.

To use Remote Vehicle Locator:

- Log on to the MySubaru website (MySubaru.com) or MySubaru Mobile App
- Select "Remote Services"
- Select "Horn & Lights"
- Choose "Horn & Lights or just "Lights"
- Enter your STARLINK PIN
- The command will be sent to your vehicle
- Your Lights or Horn & Lights will be activated

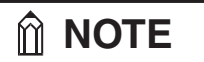

This feature will not work under the following conditions:

- Ignition is ON
- Vehicle is moving
- If your vehicle has not been started for 14 days
- Weak signal area

A "Stop" button will display, once your "Horn & Lights or just "Lights" command has successfully started. To stop the service after it has begun, just press the "Stop" button to send the command.

By phone: Dial toll-free 1-855-753-2495 and follow the voice prompts.

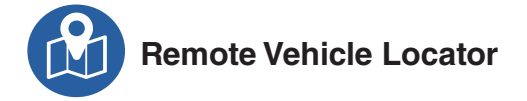

You can quickly and easily find the specific location of your vehicle using the Remote Vehicle Locator.

To use Remote Vehicle Locator:

- Log on to the MySubaru website (MySubaru.com) or MySubaru Mobile App
- Select "Remote Services"
- Select "Locate Vehicle"
- Enter your STARLINK PIN
- The command will be sent to your vehicle
- Your vehicle's location will then display on the map

By phone: Dial toll-free 1-855-753-2495 and follow the voice prompts.

### 

This feature will not work under the following conditions:

- If your vehicle has not been started for 14 days
- GPS signal is not available
- Weak signal area

#### **Vehicle Alerts**

You can always monitor the safety of your teenage drivers and your vehicle with SUBARU STARLINK Vehicle Alerts. Choose from Boundary Alert, Speed Alert and Curfew Alert to reinforce responsible driving habits while your children are behind the wheel.

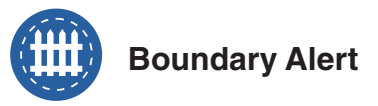

Set geographic boundaries and be notified by email, text or push notification when your vehicle has incorrectly entered or exited any saved designated area.

Creating a Boundary Alert:

- Log on to the MySubaru website or Mobile App
- Select "Vehicle Alerts"
- Select "Boundary Alert"
- Choose a center point location on the map and set a pin
- Select "Boundary Type" (Exits Area or Enters Area)
- Select a shape to set the Boundary (circle or square)
- Reshape the Boundary shape if necessary by selecting any point on the shape
- Click "Save" when you have completed your selections
- Set a name for the Boundary Alert
- Select "Time Until Alert" (30, 60, 90 or 120 seconds)
- Click "Continue" when complete

Activating a Boundary:

- Choose a saved Boundary Alert and select it. Swipe right and choose "Send to Vehicle". (Only one saved Boundary Alert can be active at a time)
- Enter your STARLINK PIN
- The selected Boundary Alert will be sent to your vehicle.
- Your vehicle will then notify you if it enters or exits the designated area

Edit a Boundary Alert:

- Choose a saved Boundary Alert and swipe right, then choose "Edit Alert"
- Change any of the settings as desired
- Click "Next" when you have completed your selections
- Edit the Boundary Alert name and "Time Until Alert" if desired and select "Save & Send"
- Enter your STARLINK PIN
- The selected Boundary Alert will be sent to your vehicle

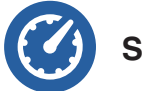

### Speed Alert

Choose a speed limit for your vehicle and get notified by email, text or push notification when your vehicle has exceeded the set speed limit.

Creating a Speed Alert:

- Log on to the MySubaru website (MySubaru .com) or MySubaru Mobile App
- Select "Vehicle Alerts"
- Select "Speed Alert"
- Select "Create a New Speed Alert"
- Decide the "Max Speed"
- Select "Duration Until Alert" (30, 60, 90 or 120 seconds)
- Click "Save" when you have completed your selections
- Set a name for the Speed Alert and click "Continue"

Activating a Speed Alert:

- Choose a saved Speed Alert and select it. Swipe right and choose "Send to Vehicle". (Only one saved Speed Alert can be active at a time)
- Enter your STARLINK PIN
- The selected Speed Alert will be sent to your vehicle
- Your vehicle will then notify you when it exceeds the maximum speed you've chosen

Edit a Speed Alert:

- Choose a saved Speed Alert and swipe right, then choose "Edit Alert"
- Change any of the settings as desired
- Click "Next" when you have completed your selections
- Edit the Speed Alert name if desired and select "Save & Send"
- Enter your STARLINK PIN
- The selected Speed Alert will be sent to your vehicle

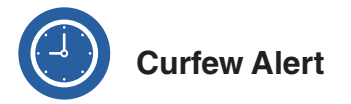

Decide on a time frame (12 hour maximum) that your vehicle should not be in operation and be notified by email, text or push notification when the ignition has been turned on during your designated time. Every time the vehicle is turned on 15 minutes prior to the set curfew time executing, the vehicle's head unit will display a message letting the driver know that the curfew time is approaching.

Creating a Curfew:

- Log on to the MySubaru website (MySubaru .com) or MySubaru Mobile App
- Select "Vehicle Alerts"
- Select "Curfew Alert"
- Select "Create a new Curfew Alert"
- Choose a day of the week
- Select a Start and End Time, including AM and PM

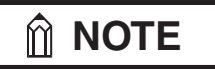

You can apply the settings of a selected day to all days of the week by selecting a day then clicking "Apply to All".

- Set your vehicle's Time Zone
- Click "Save" when you have completed your selections
- Set a name for the Curfew Alert and click "Continue"

Activating a Curfew:

- Choose a saved Curfew Alert and select it. Swipe right and choose "Send to Vehicle". (Only one saved Curfew can be active at a time)
- Enter your STARLINK PIN
- The selected Curfew Alert will be sent to your vehicle
- Your vehicle will then notify you when it is in operation during the time(s) set

Edit a Curfew Alert:

- Choose a saved Curfew Alert and swipe right, then choose "Edit Alert"
- Change any of the settings as desired
- Click "Next" when you have completed your selections
- Edit the Curfew Alert name and "Time Zone" if desired and select "Save & Send"
- Enter your STARLINK PIN
- The selected Curfew Alert will be sent to your vehicle

#### SUBARU STARLINK Features

#### **Crosstrek Hybrid Features**

With the All-New Subaru Crosstrek Hybrid and MySubaru, you'll be able to set a charging schedule to keep your vehicle's battery charged for the trip ahead as well as set the interior climate control with ease from either the MySubaru Website (MySubaru.com) or Mobile App to help bring the interior temperature to a more comfortable level before you enter.

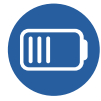

#### Remote Battery Charging Timer (Crosstrek Hybrid)

The Remote Battery Charging Timer screen is where you can set charging schedules for your vehicle, as well as see important information like the current charge of the battery, if the charging connector is plugged in or not and the charging status.

When using Remote Battery Charging Timer, there are two charging schedule types for you to choose from that help to make sure that your vehicle's battery is charged and ready for your next adventure. Below are explanations of each charging schedule type:

#### Start Time Schedule

With this schedule your vehicle will start charging at the set time and finishes charging when fully charged.

#### **Departure Time Schedule**

Set your expected "Departure Time" and the vehicle will start charging to finish at the set time.

Creating a Charging Schedule:

- Log on to the MySubaru website (MySubaru.com) or MySubaru Mobile App
- Select "Remote Services"
- Scroll to or Select "Remote Battery Charging Timer"
- Select "Create a New Schedule"
- Choose a schedule type (Start or Departure)
- Select the hour and minutes you want, including AM and PM

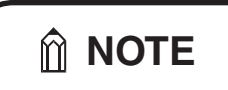

When the charging mode is set to "Departure time," the climate control system can be set to automatically operate according to the set time. Operation starts approximately 10 minutes before the set departure time.

- Choose any day(s) of the week
- Click "Save" when you have completed your selections
- The schedule will be sent to your vehicle

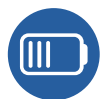

#### Remote Battery Charging Timer (Crosstrek Hybrid)

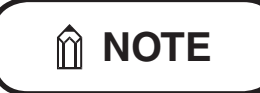

Charging schedules can be set from the MySubaru website and Mobile App as well as in the vehicle by using the Timer Charging Setting switch in the instrument panel.

Activating or Deactivating a Charging Schedule:

- Choose a saved Charging Schedule by selecting the Green (Active) or Gray (Inactive) Checkmark
- Enter your STARLINK PIN
- The selected Charging Schedule will activate (Green Checkmark) or deactivate (Gray Checkmark)

Edit a Charging Schedule:

- Choose a saved Charging Schedule by select the pencil icon or on the mobile app swipe right to access the quick menu, then choose "Edit Schedule"
- Change any of the settings as desired
- Select "Save"
- Enter your STARLINK PIN
- The selected schedule will be sent to your vehicle

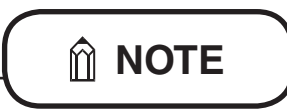

You can use the "Update" button on the Remote Battery Charging Timer screen to make sure you are viewing the latest schedule and battery status information for your vehicle.

#### SUBARU STARLINK Features

#### Charge Now (Crosstrek Hybrid)

Using charging schedules to fit your daily life is a smart way to make sure your vehicle's battery is completely charged and ready to go when you are. However, you might need to charge your vehicle outside of any schedules you've set. When that need occurs you can use the Crosstrek Hybrid's "Charge Now" feature. Selecting "Charge Now" from the MySubaru website (MySubaru.com) and Mobile App sends a command to start your vehicle's charging cycle.

Using Charge Now:

- Log on to the MySubaru website (MySubaru.com) or MySubaru Mobile App
- Select "Remote Services"
- Scroll to or Select "Remote Battery Charging Timer"
- Choose "Charge Now"
- Enter your STARLINK PIN and MySubaru will check the status of your vehicle, making sure it is able to begin charging.
- Once the status check is complete, a notification will ask if you wish to continue, if "yes" just enter your STARLINK PIN again and the command will be sent to your vehicle.

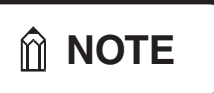

- Charge Now can also be set from within the vehicle by using the Timer Charging Setting switch in the instrument panel.
- Using Charge Now will suspend the next occurrence of a saved Battery Charging Timer schedule. The saved Battery Charging Timer schedule will execute at it's next interval.

# Remote Climate Control (Crosstrek Hybrid)

Set the climate control system temperature from the convenience of the MySubaru website (MySubaru.com) or MySubaru Mobile App. Choose your preferred heating or air conditioning settings to help bring the interior temperature to a more comfortable level before you enter. SUBARU STARLINK Remote Climate Control gives you more options to make sure your drive is convenient and comfortable.

- Log on to the MySubaru website (MySubaru.com) or MySubaru Mobile App
- Select "Remote Services"
- Select Remote Climate Control and choose the following options:
  - o Set the climate control system temperature\*
  - o Select the Front and/or Rear defroster
  - o Air Flow Mode (Ventilation, Ventilation II, Bi-level, Heats, Heat-Defrost)
  - o Fan Speed (1-7)
  - o Air Inlet Selector
  - o Click the "Climate Control Start" button
- Enter your STARLINK PIN

A "Remote Climate Control Stop" button will display, once your vehicle's climate system has successfully started. If you choose to stop your vehicle, press the "Remote Climate Control Stop" button and enter your STARLINK PIN to send the command.

\* Depending on environmental conditions or air conditioner performance, the interior temperature of the vehicle may not reach the desired setting.

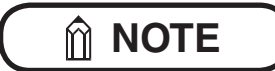

This feature will not work under the following conditions:

- Ignition is ACC, ON or Ready
- Vehicle is moving
- Any vehicle door / engine hood / tailgate or trunk is ajar
- If your vehicle has not been started for 14 days
- Weak signal area

# 

Depending on how your vehicle is equipped, some features might not be available. Check with your Retailer or MySubaru to see what SUBARU STARLINK features are applicable to your vehicle.

### STARLINK Concierge

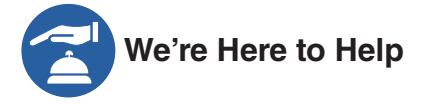

SUBARU STARLINK's Concierge feature is your own personal call center. Need directions to a hotel sent to your vehicle while you're driving? Need to find a new French restaurant for your anniversary? All you need to do is ask. SUBARU STARLINK Concierge service can also help schedule a service appointment at any Subaru Retailer. STARLINK Concierge Call Center Agents are there to help at anytime, 24 hours a day.

SUBARU STARLINK Concierge Call Center Agents can help you with the following:

- Locate a Destination for you
- Send Destinations to your vehicle's embedded navigation system (if equipped)\*
- Book a reservation at a restaurant or hotel
- Schedule an appointment at any Subaru Retailer and more

How to use:

• Press the blue i-button ((i)) or the Concierge soft button which is found by selecting the MySubaru icon from the head unit home screen

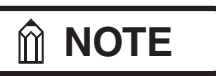

If you subscribed to SUBARU STARLINK's Concierge services, an option screen will display on the head unit when the i-button is pressed. From the option screen you can select either Enhanced Roadside Assistance or Concierge Services. If you do not choose a service then Roadside Assistance will automatically be called in approximately 10 sec.

- A STARLINK Customer Care Advisor for Concierge will attempt to establish a voice communication with you then provide assistance with your request
- To cancel a Concierge call, press and hold the blue i-button for approximately 2 seconds or press the "End Call" button on the head unit display

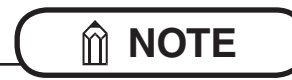

At any time after initiating a voice call you can adjust the volume of the call by using the volume knob on your vehicle's head unit.

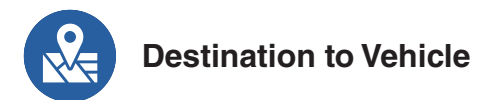

Need assistance locating a Destination while on the road? A Concierge Call Center Agent is able to help you search for any Destination and send it to your vehicle's navigation system. With SUBARU STARLINK Concierge, locating a Destination is easy:

- Request a Destination or a Destination type to a Concierge Call Center Agent. For example, if you were looking for a restaurant you could say the name or ask the agent to search for Destinations by requesting restaurant types like BBQ, Pizza, etc.
- Once you have decided on a Destination you can ask the agent to have your choice directly sent to your vehicle's navigation system
- Once the Destination is accepted on your embedded navigation system just select "Go" from the main Navigation screen to begin your route

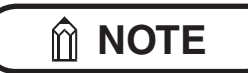

If your navigation system has an existing route when the Destination is received, the head unit will present the following options for you to choose:

- Add Waypoint Add the new Destination to the existing route
- **Replace Route** Cancel the existing Route and begin navigating to the new Destination
- **Cancel** Ignore the new Destination and continue with the current route

MySubaru is always working to provide our customers with a better connected experience and in the future, you'll have more control of Destinations. Searching, organizing and sending Destinations will soon be available from the convenience of the MySubaru website (MySubaru .com) and MySubaru Mobile App.

#### SUBARU STARLINK Features

#### WiFi Hotspot

### )) Stay Connected

SUBARU STARLINK's in-vehicle WiFi Hotspot keeps you and your family connected using AT&T's 4G LTE nationwide cellular network. Whether watching movies, playing games or even listening to music, your family won't miss a beat with SUBARU STARLINK's in-vehicle WiFi Hotspot.

Set up is quick and easy:

- Select "Settings" from the head unit Home screen
- Scroll down and select "WiFi Hotspot" to turn it on (if the WiFi Hotpot is already on then proceed to the next step). When finished, click the "Back" button in the top left corner of the screen
- Select WiFi Hotspot Settings to view or update the following settings:
  - o WiFi Network Name (SSID)
  - o SSID Broadcast (Network ON / OFF)
  - o Security Type (WPA / WPA2)
  - o Password
  - o Connected Devices (Maximum of 8 devices)

When finished click the "Back" button in the top left corner of the screen to return to the last menu.

How to enroll:

- Connect your tablet, smartphone or laptop to the SUBARU STARLINK WiFi Hotspot network listed in the settings menu and open your preferred web browser on the device connected
- Once the SUBARU STARLINK WiFi Hotspot homepage loads, follow the on screen instructions to create a new account or to add your vehicle to an already existing AT&T Wireless account. You can also subscribe to the WiFi Hotspot from the MySubaru website or Mobile App

# 

While driving your vehicle, please remember that only passengers should use mobile devices connected to the SUBARU STARLINK WiFi Hotspot.

#### SUBARU STARLINK System Update

SUBARU STARLINK's System Update ensures that your vehicle is up-to-date by providing an easy and convenient process. In order to make the process as simple as possible, System Updates will only display when you turn your vehicle off and update while you're away. This will minimize any interruptions to your STARLINK services, so the next time you enter your vehicle the system is ready for the trip ahead.

How it works:

- Once an update is available, a notification will display on your head unit when your vehicle is turned off
- The notification will provide an approximate installation time for the update to complete and important information about the installation process
- You can choose to start the update process by selecting "Install" or postpone the update by choosing "Cancel" or "Remind Me Later"

# 

An update can be postponed up to two times. After the second reminder, the system will automatically update the next time you turn off your vehicle.

# WARNING

While the update installation is in process your STARLINK services will be unavailable, this includes AACN, SOS, Roadside Assistance and Concierge.

 When the update process is complete, a completion screen will display on your vehicle's head unit and the green status light on the overheard console will illuminate

#### Index

#### Index

| Advanced Automatic Collision Notification        | . 12 |
|--------------------------------------------------|------|
| Boundary Alert                                   | . 26 |
| Charge Now (Crosstrek Hybrid)                    | . 31 |
| Communication Error Codes                        | . 42 |
| Concierge                                        | . 33 |
| Crosstrek Hybrid Features                        | . 29 |
| Crosstrek Hybrid Troubleshooting                 | . 39 |
| Curfew Alert                                     | . 28 |
| Destination to Vehicle                           | . 34 |
| Diagnostic Alerts                                | . 16 |
| Enhanced Roadside Assistance                     | . 14 |
| FAQs                                             | . 43 |
| Maintenance Notifications                        | . 16 |
| Remote Battery Charging Timer (Crosstrek Hybrid) | . 29 |
| Remote Climate Control (Crosstrek Hybrid)        | . 31 |
| Remote Engine Start with Climate Control         | . 21 |
| Remote Door Lock & Unlock                        | . 22 |
| Remote Horn & Lights                             | . 23 |
| Remote Vehicle Locator                           | . 24 |
| Service Appointment Scheduler                    | . 17 |
| SOS Emergency Service                            | . 13 |
| Speed Alert                                      | . 27 |
| Stolen Vehicle Recovery Plus                     | . 19 |
| Stolen Vehicle Immobilizer                       | . 19 |
| SUBARU STARLINK System Update                    | . 36 |
| Troubleshooting                                  | . 38 |
| Vehicle Health                                   | . 16 |
| Vehicle Security Alarm Notification              | . 20 |
| WiFi Hotspot                                     | . 35 |
|                                                  |      |

If there is a problem with SUBARU STARLINK, start by checking the table below.

| Symptom                                                                                                    | Possible Cause                                                                                      | Solution                                                                                                    |
|----------------------------------------------------------------------------------------------------|----------------------------------------------------------------------------------------------------|----------------------------------------------------------------------------------------------------|
| The system is unable<br>to connect to SUBARU<br>STARLINK when you                                                              | A subscription to the<br>SUBARU STARLINK<br>service has not been<br>established.                    | Sign up for a subscription<br>to the SUBARU<br>STARLINK service.                                                                    |
|                                                                                                    | The telecommunications<br>line is experiencing higher<br>than normal call volume.                   | Terminate the call and try again later.                                                                                             |
| i-button.                                                                                                    | The vehicle is in a location<br>where it is difficult to<br>receive cellular network<br>signal.     | If possible, move the<br>vehicle to an area where<br>the signal strength<br>may be better and<br>communication will be<br>restored. |
| The call connection<br>is interrupted or the<br>call connection with a<br>STARLINK Customer<br>Care Advisor is<br>interrupted. | The telecommunications<br>line or location of the base<br>station could be out of<br>signal range.  | This is not a malfunction.<br>If possible, move the<br>vehicle and try again.                                                       |
| Red Status light on the<br>overhead console is<br>illuminated.                                                                 | A system malfunction has<br>occurred. (Short circuit<br>or disconnection of the<br>connector, etc.) | Contact your Subaru<br>Retailer for an inspection.                                                                                  |
| Status light does<br>not illuminate on the<br>overhead console.                                                                | A subscription to the<br>SUBARU STARLINK<br>service has not been<br>established.                    | Sign up for a subscription<br>to the SUBARU<br>STARLINK service.                                                                    |
| Remote Engine Start                                                                                                    | The vehicle's Security<br>Alarm has been activated.                                                 | Manually start and stop                                                                                                    |
| doesn't execute.                                                                                                    | The vehicle has been<br>manually turned off while<br>Remote Engine Start was<br>in operation.       | again.                                                                                                    |

Continued...

| Symptom                                                                                                    | Possible Cause                                 | Solution                                                                                                    |
|----------------------------------------------------------------------------------------------------|------------------------------------------------|----------------------------------------------------------------------------------------------------|
| SUBARU STARLINK<br>Service Appointment<br>Scheduler does not<br>initiate when selected on<br>the head unit | The vehicle's internal clock has not been set. | Pair your smartphone<br>with the head unit and<br>sync your contacts and<br>allow notifications or use<br>the Vehicle Settings menu<br>on the head unit or Multi-<br>Function Display to set<br>the clock. |

#### **Crosstrek Hybrid Troubleshooting**

| Symptom                                                      | Possible Cause                                                                                                    | Solution                                                                                                    |
|--------------------------------------------------------------|----------------------------------------------------------------------------------------------------|----------------------------------------------------------------------------------------------------|
|                                                              | Charging connector is not properly plugged in.                                                                                                    | Make sure that the charging connector is properly connected.                                                                                                    |
| Charging schedule did<br>not operate at the desired<br>time. | The vehicle internal clock has not been set.                                                                                                    | Pair your smartphone<br>with the head unit and<br>sync your contacts and<br>allow notifications or use<br>the Vehicle Settings menu<br>on the Multi-Function<br>Display to set the clock. |
|                                                              | A schedule was set in<br>MySubaru and the vehicle<br>is in a location where it is<br>difficult to receive cellular<br>network signal and the<br>schedule was not received<br>by the vehicle. | If possible, move the<br>vehicle to an area where<br>the signal strength<br>may be better and<br>communication will be<br>restored.                                                       |

#### Crosstrek Hybrid Troubleshooting

| Symptom                                                                          | Possible Cause                                                                                                    | Solution                                                                                                    |
|----------------------------------------------------------------------------------|----------------------------------------------------------------------------------------------------|----------------------------------------------------------------------------------------------------|
| Charging started<br>immediately, even though<br>a saved schedule was<br>present. | A "Charge Now" command<br>was received by the<br>vehicle before the charge<br>connector was plugged<br>in or the "Charge Now"<br>option in the Charging<br>Timer Setting menu was<br>set to "ON" | When using charging<br>schedules, be sure<br>that the "Charge Now"<br>option is turned "OFF" in<br>the vehicle and to only<br>use "Charge Now from<br>MySubaru when needed.                                                              |
|                                                                                  | The saved charging schedule was deactivated                                                                                                    | Check that all desired charging schedules are active.                                                                                                    |
|                                                                                  | A Departure Time<br>schedule is active and<br>there isn't enough time to<br>complete charging by the<br>desired Departure Time.                                                                  | When using a Departure<br>Time schedule, try to give<br>your vehicle enough time<br>to fully charge.                                                                                                    |
|                                                                                  | Remote Climate Control was in operation.                                                                                                    | When Remote Climate<br>Control is in operation<br>the vehicle will charge<br>immediately. In order<br>to return to the saved<br>schedule, Remote<br>Climate Control needs<br>to be stopped and the<br>charging connector<br>reconnected. |

#### Crosstrek Hybrid Troubleshooting

| Symptom                                                                                                    | Possible Cause                                                                                                    | Solution                                                                                                    |
|----------------------------------------------------------------------------------------------------|----------------------------------------------------------------------------------------------------|----------------------------------------------------------------------------------------------------|
| Charging has stopped or<br>did not complete.                                                                          | A Departure Time<br>schedule with Automatic<br>Climate Control was<br>selected.                                          | When a Departure<br>Time is scheduled with<br>Automatic Climate<br>Control, the charging<br>system will work to<br>complete the charging an<br>hour before the Departure<br>time. When the Automatic<br>Climate Control begins<br>operation (10 minutes<br>before the Departure<br>Time), charging will<br>resume to support the<br>Climate Control operation. |
|                                                                                                    | If Charge Now is "ON" and<br>then a charging schedule<br>is saved after the vehicle<br>has already started to<br>charge. | If a charging schedule is<br>saved after the vehicle<br>has already started<br>charging the vehicle will<br>stop charging and wait<br>for the new scheduled<br>charging time to start<br>charging.                                                                                                    |
| Automatic Climate Control<br>option on the Departure<br>Time Schedule did<br>not operate before the<br>selected time. | One or all of your vehicle's doors are unlocked.                                                                         | When selecting the<br>Automatic Climate Control<br>option for a Departure<br>Time Schedule be sure to<br>lock all the doors on the<br>vehicle.                                                                                                    |
| Access Key Fob is locked<br>in vehicle after Remote<br>Climate Control began<br>operation.                            | Remote Climate Control<br>will lock all doors at the<br>beginning of operation.                                          | Use MySubaru Website<br>or Mobile App to execute<br>a Remote Door Unlock<br>command to unlock the<br>doors and retrieve the<br>Access Key Fob.                                                                                                    |

Please refer to your Subaru Owner's Manual to learn more about your vehicle's systems and operations.

#### **Communication Error Codes**

If a Communication Error message displays on the head unit screen, please use the chart below for descriptions on possible causes.

| Error Code | Possible Cause                                                | Solution                                                                                                    |
|------------|---------------------------------------------------------------|----------------------------------------------------------------------------------------------------|
| 101        | The vehicle system's internal clock has not been set          | Pair your smartphone with the<br>head unit and sync your contacts<br>and allow notifications or use<br>the Vehicle Settings menu on<br>the head unit or Multi-Function<br>Display to set the clock. |
| 102        | Unable to communicate with the SUBARU STARLINK service        | If possible, move the vehicle<br>to an area where the signal<br>strength may be better and<br>communication will be restored.                                                                       |
| 103        | The SUBARU STARLINK service is unavailable                    | If possible, move the vehicle<br>to an area where the signal<br>strength may be better and<br>communication will be restored or<br>contact your Subaru Retailer for<br>an inspection.               |
| 104        | A communication issue occurred at the vehicle                 | Check the network signal<br>strength and attempt Service<br>Appointment Scheduler<br>again later.                                                                                                   |
| 105        | A communication issue occurred at the SUBARU STARLINK service | Please try Service Appointment Scheduler again later.                                                                                                    |

#### FAQs

## FAQs

| ? | What is SUBARU STARLINK?                                                                                                    |
|---|----------------------------------------------------------------------------------------------------|
|   | <ul> <li>SUBARU STARLINK is your in-vehicle technology that provides hands-free connectivity, entertainment, and the security you need to keep you and your vehicle safe. There are two ways to connect using your smartphone.</li> <li>STARLINK Multimedia services can be accessed via the SUBARU STARLINK Mobile App.</li> <li>STARLINK Safety Plus, Security Plus and Concierge features can be accessed via the MySubaru website (MySubaru.com) or MySubaru Mobile App.</li> <li>If subscribed your vehicle can connect with a STARLINK Customer Care Advisor via the red SOS button or blue i-button on your overhead console. SOS/i-button Connection with a Customer Agent is not limited to any STARLINK subscription plan.</li> </ul> |

| ? | What do the buttons on my overhead console do?                                                                                           |
|---|----------------------------------------------------------------------------------------------------|
|   | The SUBARU STARLINK buttons:                                                                                                    |
|   | <ul> <li>Provide access to a SUBARU STARLINK Customer<br/>Care Advisor.</li> </ul>                                                       |
|   | <ul> <li>Pressing the red SOS button connects users with a<br/>live advisor who can provide emergency assistance.</li> </ul>             |
|   | Provide access to Subaru Roadside Assistance.                                                                                            |
|   | <ul> <li>Pressing the blue i-button connects you to Subaru<br/>Roadside Assistance or Concierge Services (if<br/>subscribed).</li> </ul> |

| ? | Will SUBARU STARLINK use my smartphone connection to provide me emergency assistance?                                                                                                    |
|---|----------------------------------------------------------------------------------------------------|
|   | SUBARU STARLINK allows you to use both SOS<br>Emergency Assistance, Enhanced Roadside Assistance<br>and Concierge functions (if subscribed) without the use<br>of your smartphone. However, all STARLINK Remote<br>Access features do require using your smartphone or<br>MySubaru.com to activate remote services. |
| ? | Why do I need to download the mobile apps to my<br>smartphone? What is the difference between the SUBARU<br>STARLINK App and MySubaru App?                                                                                                    |
|   | Downloading either the SUBARU STARLINK App or<br>MySubaru App allows you to bring content from your<br>smartphone into your vehicle, while keeping your hands on<br>the wheel and your eyes on the road.                                                                                                    |
|   | The SUBARU STARLINK App is your link to SUBARU<br>STARLINK in-vehicle technology that offers cloud services<br>via your smartphone and cellular network data plan. It<br>provides hands-free connectivity and entertainment for your<br>next adventure.                                                             |
|   | The MySubaru App allows you access to remote services,<br>user preferences, diagnostic alerts and other great features<br>enabled by your STARLINK subscription.                                                                                                    |

| ? | What are the SUBARU STARLINK Safety Plus, Security Plus and Concierge features?                                                                                                    |
|---|----------------------------------------------------------------------------------------------------|
|   | SUBARU STARLINK Safety Plus gives you peace of mind<br>in case an emergency occurs when you are in your vehicle.                                                                                                    |
|   | SUBARU STARLINK Security Plus features provide Stolen<br>Vehicle Recovery Plus with Immobilizer and Security Alarm<br>Notifications. Security Plus also adds Remote Door Lock<br>& Unlock, Stolen Vehicle Recovery Plus, Remote Vehicle<br>Locator, Remote Engine Start and more. |
|   | SUBARU STARLINK Concierge provides you with<br>personalized call center support.                                                                                                    |
|   | Depending on how your vehicle is equipped, some<br>features might not be available. Check with your Retailer or<br>MySubaru to see what SUBARU STARLINK features are<br>applicable to your vehicle.                                                                               |

| ? | How does Enhanced Roadside Assistance work?                                                                                                    |
|---|----------------------------------------------------------------------------------------------------|
|   | Pressing the blue i-button enables your Enhanced<br>Roadside Assistance working in conjunction with your<br>vehicle's Subaru Roadside Assistance coverage 24/7/365.<br>No matter where you are, your STARLINK Customer Care<br>Advisor will know your exact GPS location and will be able<br>to send help. |

| ? | What do I do if I forgot or want to update my PIN?                                                                                                    |
|---|----------------------------------------------------------------------------------------------------|
|   | Log in to MySubaru choose the STARLINK menu then<br>the STARLINK Update PIN link on the MySubaru website<br>(MySubaru.com) or from the STARLINK Change PIN link in<br>the My Profile menu on the MySubaru Mobile App. |

Continued...

| 2. | How do I contact a SUBARU STARLINK Customer Care<br>Advisor?                                                                                                    |
|----|----------------------------------------------------------------------------------------------------|
|    | If you have any questions about SUBARU STARLINK,<br>please call a STARLINK Customer Care Advisor at<br>1-855-753-2495.                                                                                                    |
| ?  | What smartphones are compatible with the MySubaru<br>Mobile App?                                                                                                    |
|    | Please go to www.Subaru.com/STARLINK to check for the most current list of supported devices.                                                                                                    |
| ?  | How does Stolen Vehicle Recovery Plus work with local law enforcement to help recover my Subaru vehicle?                                                                                                    |
|    | If your Subaru vehicle is stolen, you will need to first file<br>a police report with local law enforcement. The SUBARU<br>STARLINK Customer Care Advisor will need a police report<br>number to help local law enforcement find the location of<br>your vehicle.<br>Once your vehicle has been returned, you will need to<br>contact a Customer Care Advisor and request that Stolen<br>Vehicle Recovery Plus and Stolen Vehicle Immobilizer (if<br>applicable) be deactivated. |

| ? | How do I change my notifications email or phone number?                                                                                                    |
|---|----------------------------------------------------------------------------------------------------|
|   | Log in to MySubaru.com, select your vehicle and click on<br>"My Profile" link in the center navigation bar and choose<br>"Account settings". You can modify the notification to be one<br>of the following; phone, email, text or push notification (if<br>applicable). |
| ? | What kind of warranty coverage does SUBARU STARLINK have?                                                                                                    |
|   | SUBARU STARLINK equipment is covered under the 3-Year/36,000-Mile Subaru Limited Warranty.                                                                                                    |

The information contained in this SUBARU STARLINK manual was correct at the time of printing. However, specifications and equipment can change without notice.

Subaru reserves the right to change product specifications and equipment at any time without incurring obligations. Some vehicles are equipped with optional equipment. Specifications apply to U.S. vehicles only. Please contact your Subaru Retailer for current specifications.

Your SUBARU is equipped with one or more sensing or diagnostic modules capable of performing services described in this manual that require the automatic retrieval, recording, transmitting or storing of certain vehicle data. For further information on those services, the types of data collected and the use of that data, please refer to the SUBARU STARLINK<sup>®</sup> Services Agreement Terms and Conditions.